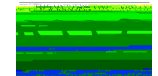

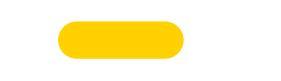

| m                              |                                                                     |    |          |       |
|--------------------------------|---------------------------------------------------------------------|----|----------|-------|
|                                |                                                                     |    | 🗂 Cale   | endar |
|                                | 1111158-51018R<br>December 15<br>Logola Scien<br>RD <u>3-1-5736</u> | OT |          | Ela   |
|                                |                                                                     | т  | OSSS Tes |       |
| Nov Book                       | na Romost                                                           |    | от       |       |
| December<br>Lo <u>yola</u> Sci | -14<br>en                                                           |    |          |       |

## H; >8'0<!

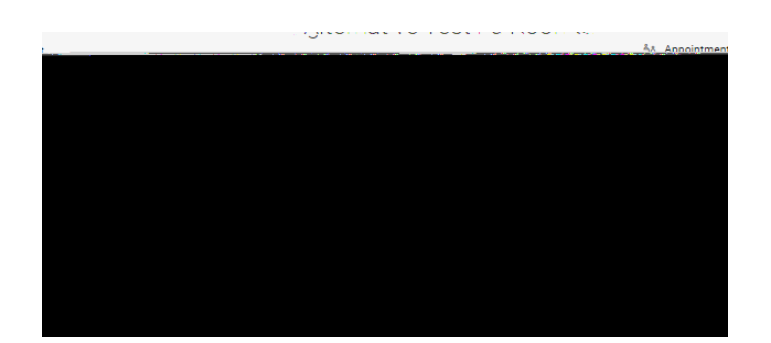

l; >8'0<!5)-7!5-9&!1))-9!+-!)\$(\$18!,-2)!02))\$&+!0-2)\*\$J\*K

 $L; > 8'0 < +\#\$!0-2)^*\$!\&14\$!.-)!9\#'0\#!, -2!91\&+!+-!)\$C2\$^*+!+\#\$!\$=14!6--<'\&:$ 

- 4,.45)
- e.  $3+(45)^{+}(2\%)(2\%)(3\%)^{+}(2\%)(2\%)(3\%)^{+}(3\%)(-.4+)='(-.4+)='(-.4+)='(-.4+)='(-.4+)(-.4+)='(-.4+)='(-.4+$
- d. 3+\$45)\*+\$)(2%5)./)&%'/\*)'&)OSSS)7\$6\*./0)J''(
- c. E\$,\$4\*)83E
- i. <&)=' >%)\$?2().6)64+\$@>,\$@)@>%./0)\*+\$)\*.(\$6),.6\*\$@)./);,>\$A)65.B)C;D b. E\$,\$4\*) )>/@\$%)F./2,GH/,./\$G9:\$/./0)9?2()1).&)='>%)4,266)&2,,)'>\*6.@\$)\*+\$ B2%2 ( \$\*\$%6),.6\*\$@)2\*)C2D
- a 3+\$45)\*+\$)\*.(\$6)&'%)-+\$/)\*\$6\*./0)./)OSSS).6)2:2.,2;,\$
- 5. #\$%&' %()\*+\$)&' ,,' ./01

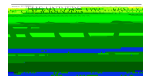

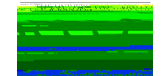

| Confirm E 🖥 🐰 🔊 Bogking                                                           |                |
|-----------------------------------------------------------------------------------|----------------|
| * indicates a required field                                                      | -              |
| T                                                                                 |                |
| Online Exam - NOT in OSSS                                                         |                |
|                                                                                   |                |
| Course *                                                                          |                |
|                                                                                   |                |
| Exam Name: i.e. Exam, Quiz, Mid-term, etc. *                                      |                |
|                                                                                   | J              |
| Tables Data +                                                                     |                |
| December 11, 2023                                                                 |                |
|                                                                                   |                |
| Testing Time * 12:15 am                                                           |                |
|                                                                                   | = 6            |
| Leng Karalan in a set of the name to relined. All fields will retain their values |                |
| songeding the relevant one page to reload. All needs will relate the related.     | Ŧ              |
|                                                                                   |                |
| Confirm Evon Rocking                                                              |                |
|                                                                                   |                |
| A                                                                                 |                |
|                                                                                   |                |
|                                                                                   |                |
| //                                                                                |                |
| during this exemption of the second started and the following                     | 10             |
| n e Sultanin                                                                      | l II.<br>Irrai |
| alitati                                                                           | or ex          |
| l                                                                                 | ្រាស់<br>1 លា  |
|                                                                                   | в              |
|                                                                                   |                |
| L) MMA                                                                            |                |
|                                                                                   |                |
| Submit Request                                                                    |                |
|                                                                                   |                |

 $\mathbb{N}'' \quad \texttt{K25\$}6 > \texttt{\%}'' )\texttt{/*\$\%2}/2(\texttt{\$}'\%\texttt{='>\%\$?2()COD)2/@)4,.45}$